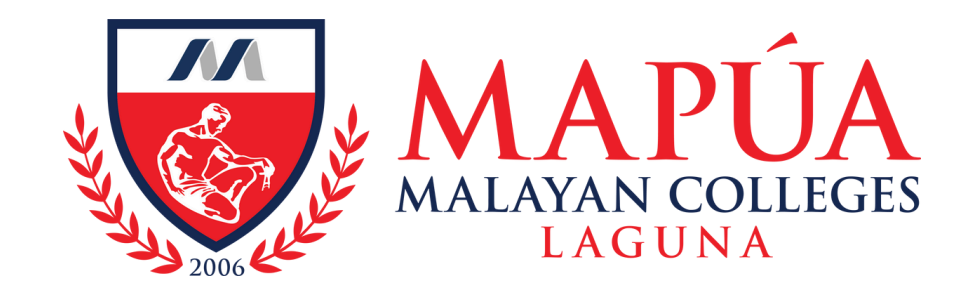

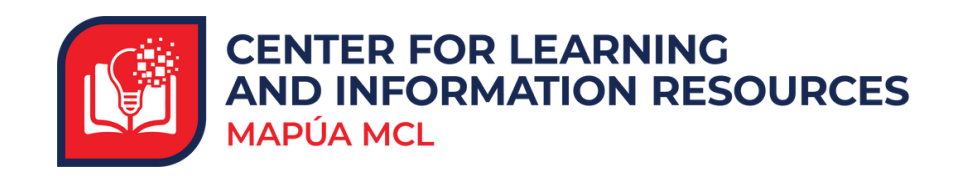

## How to avail the Book-A-Seat Service

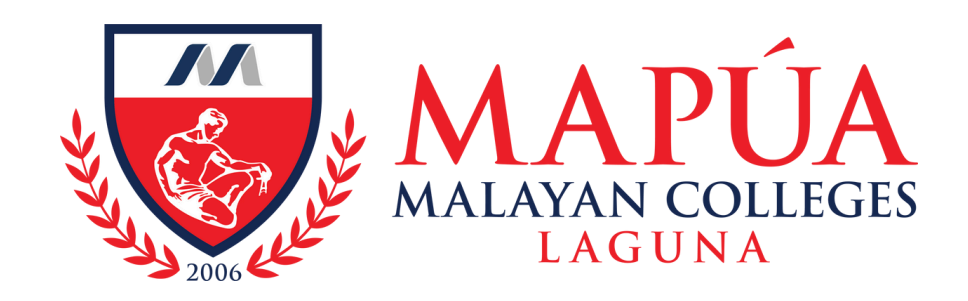

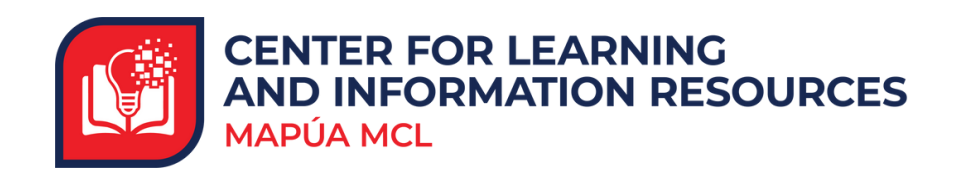

## **Book-A-Seat Service**

## A service allows library users to reserve a seat in the library.

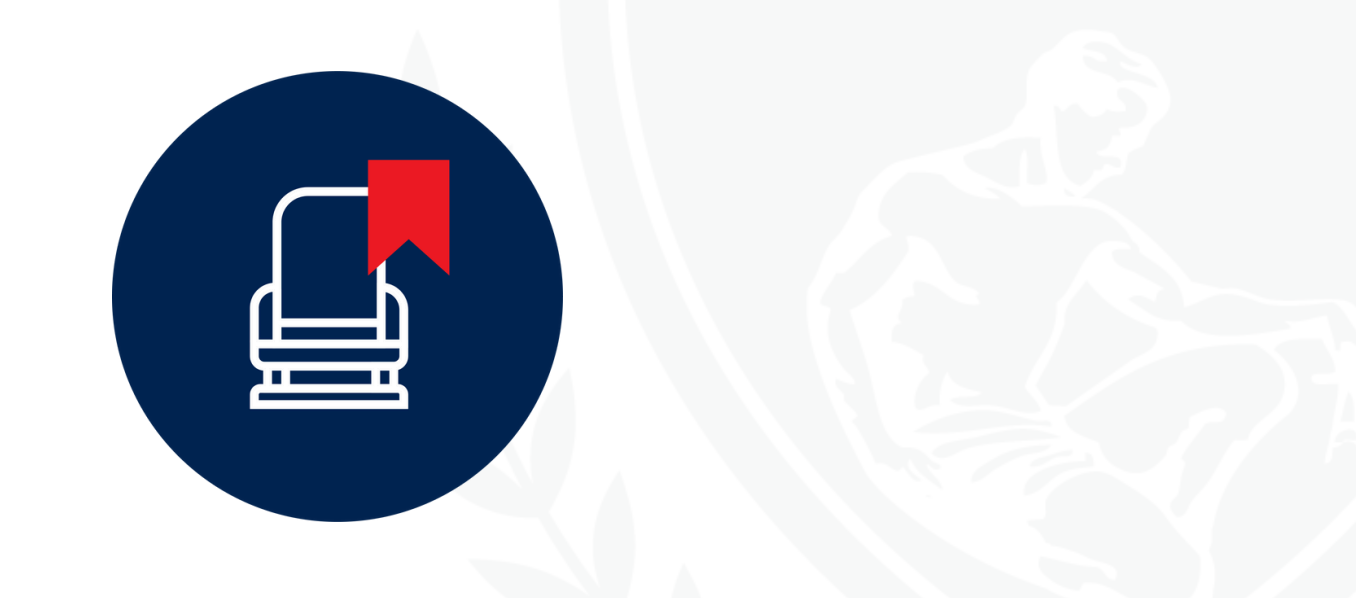

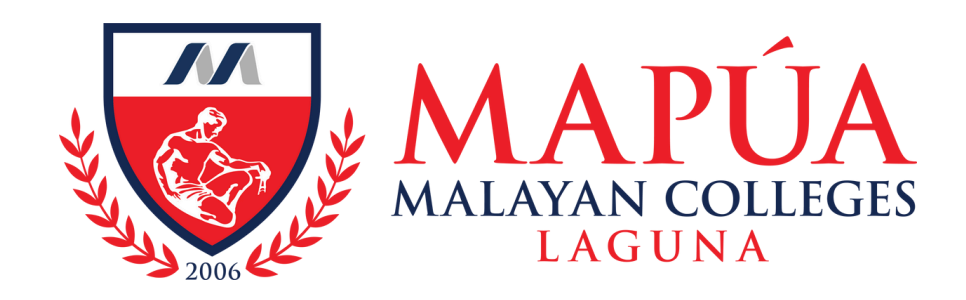

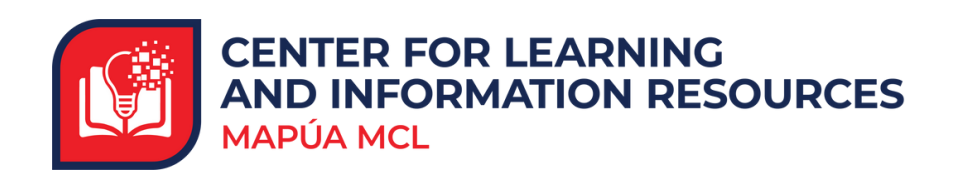

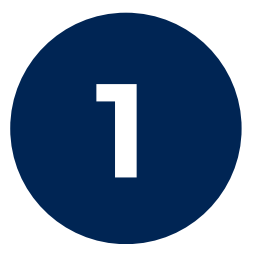

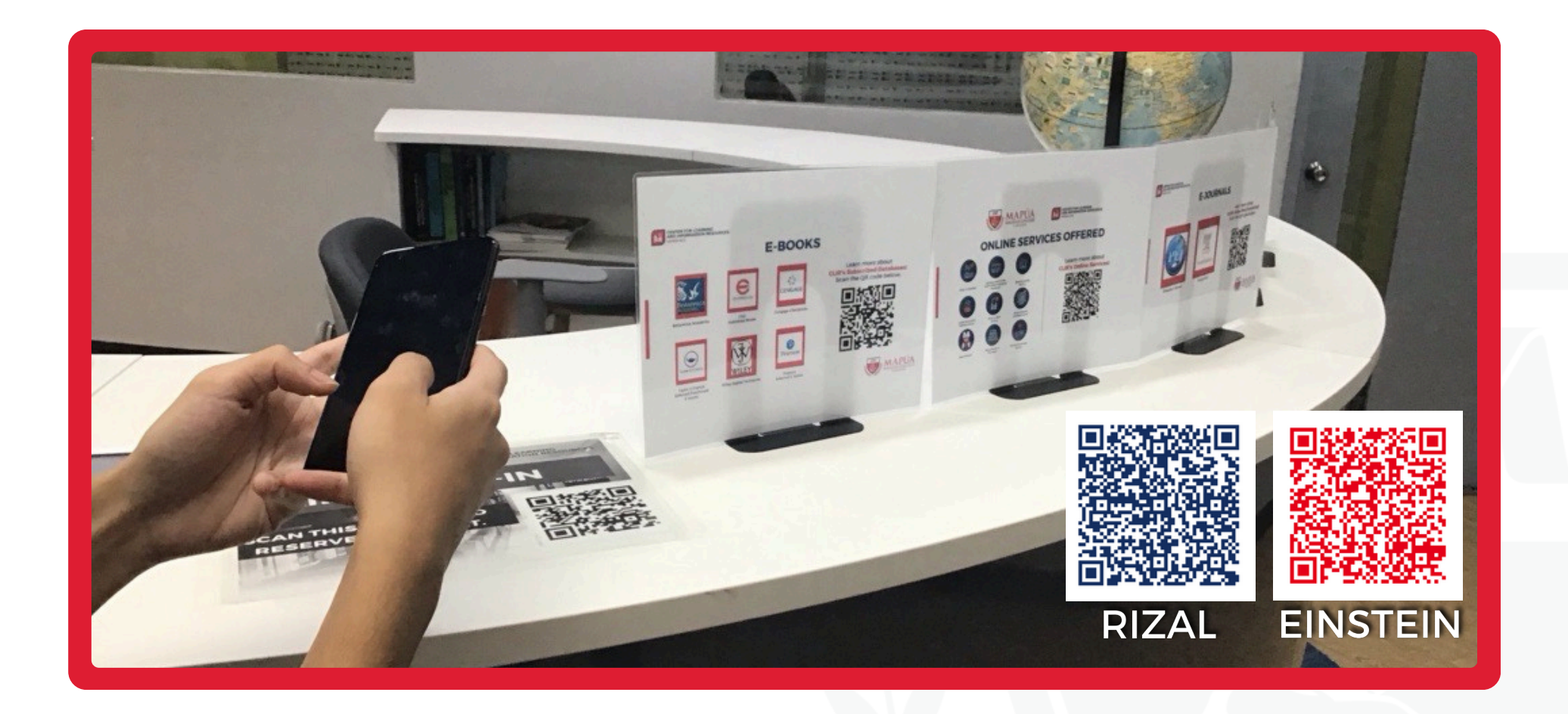

As you enter, please scan the **QR code** displayed on the counter.

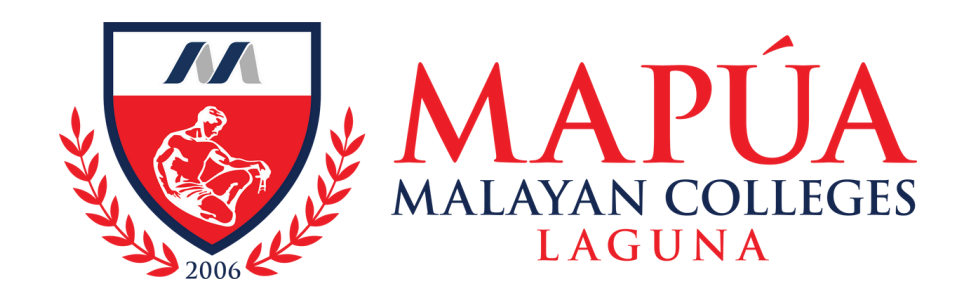

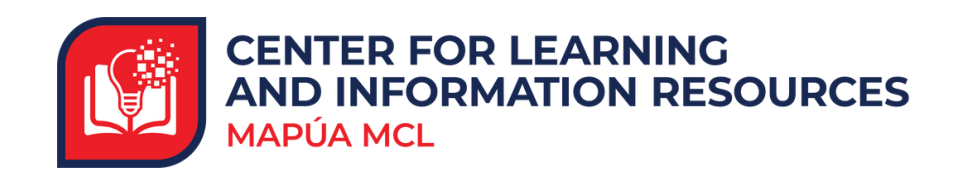

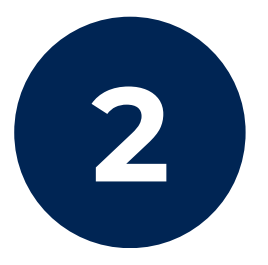

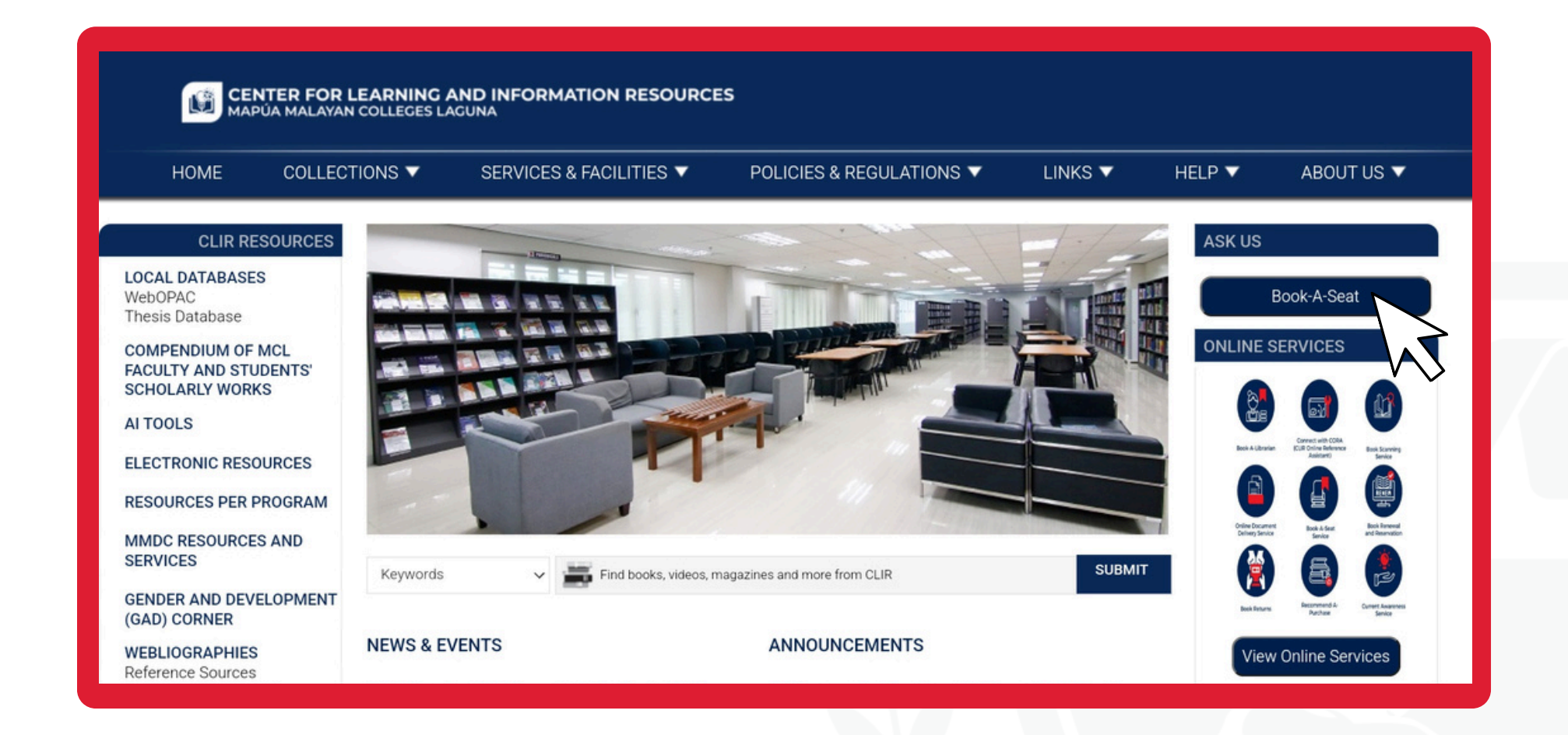

Alternatively, you can access the links to e-forms by clicking the **"Book-A-Seat"** button on the upper right side of the CLIR webpage.

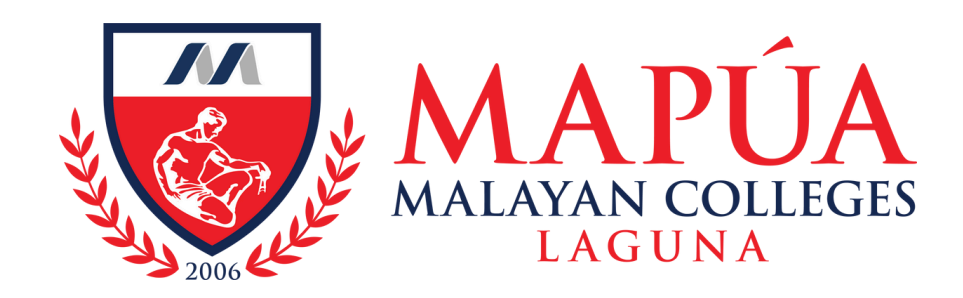

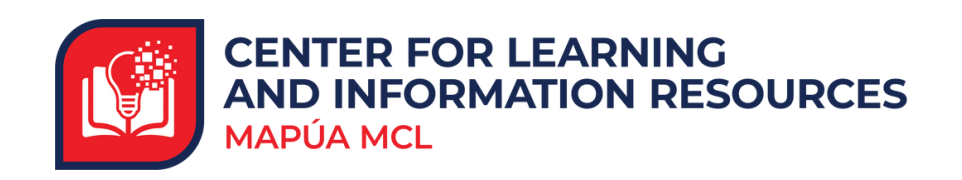

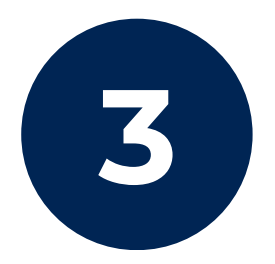

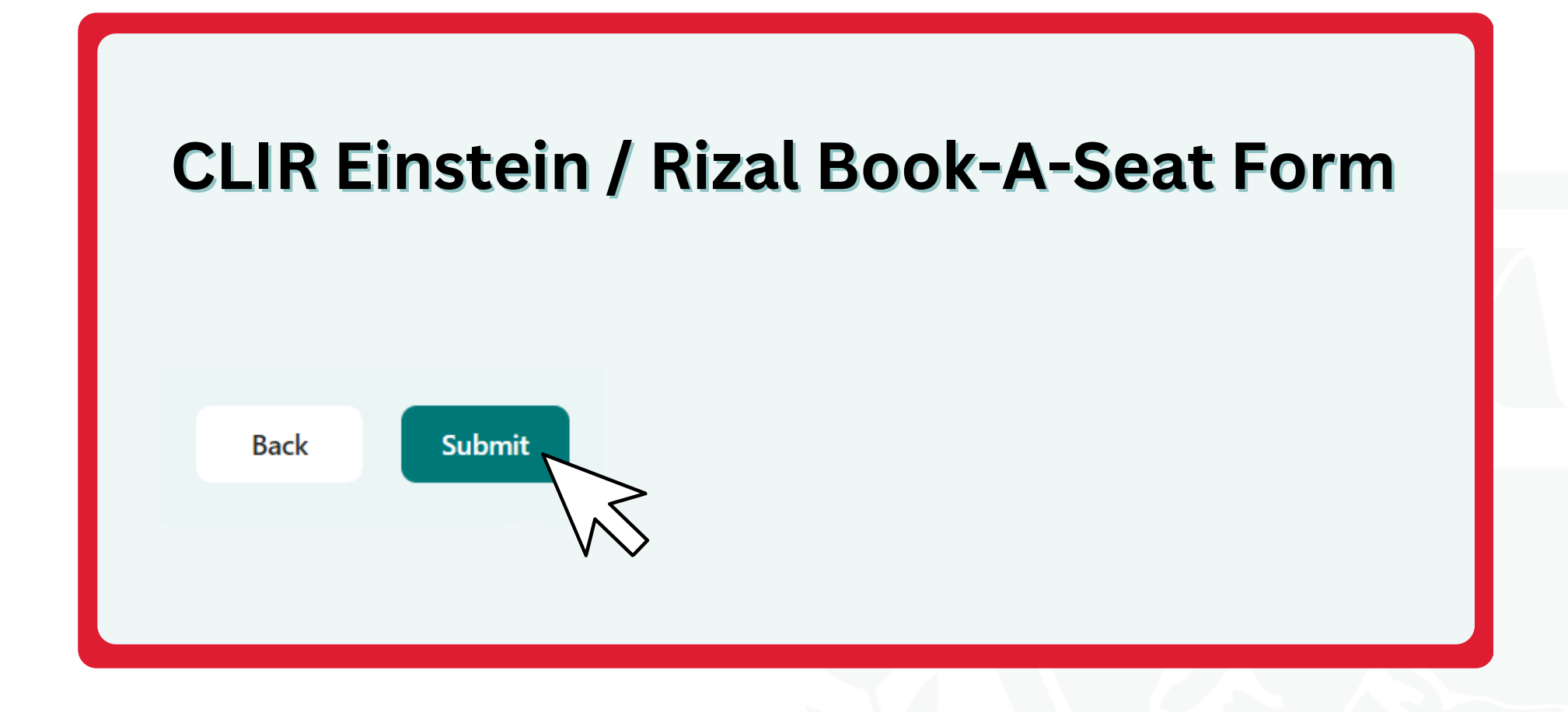

After filling out the necessary details, click the "Submit" button to successfully submit your seat reservation.

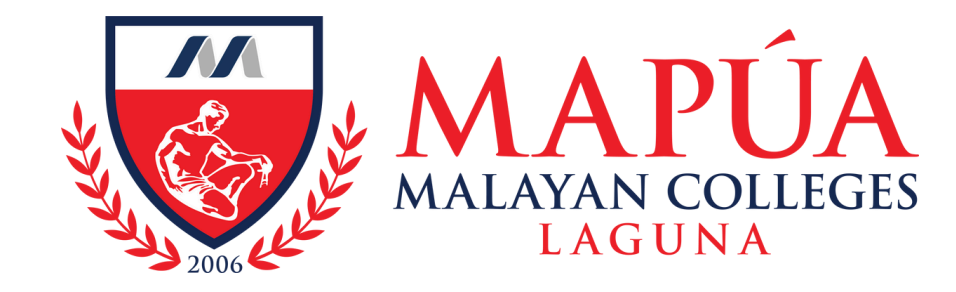

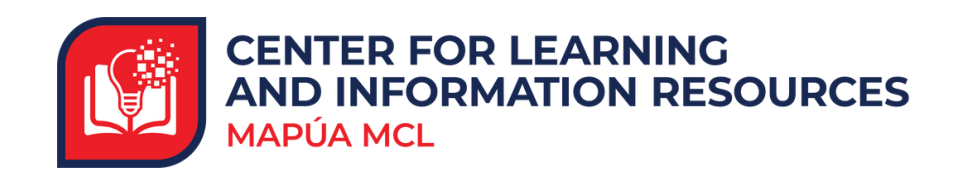

## **Enjoy your two-hour reservation!**

To ensure a comfortable and organized environment for all, please refrain from pulling out or transferring seats. Complete the form after your session and remember to occupy only your assigned seat.